# 浸信會呂明才中學 學生版 eClass App 應用程式安裝指引

### iPhone

1. 打開 "App Store"

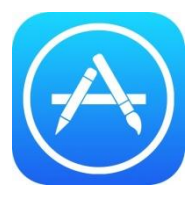

2. 在搜尋頁欄目輸入"eClass Student App"。然後點選 "eClass Student App"

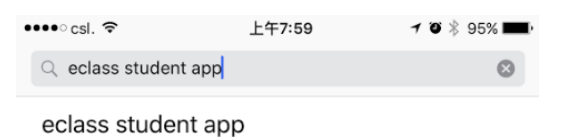

3. 按 "安裝 (install)" 並選擇 "允許 (Allow)"

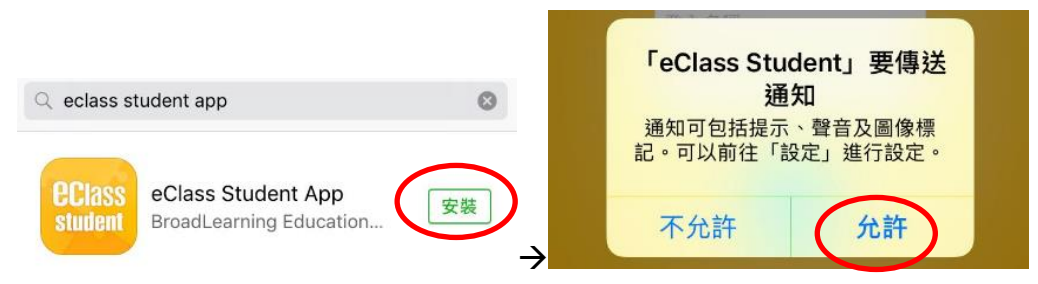

4. 打開 eClass 學生應用程式。在"學校 (School)"一欄輸入"blmcss"並點選"浸信會呂明才中學",然後輸入 eClass 系統登入資料,最後按"登入 (login)"

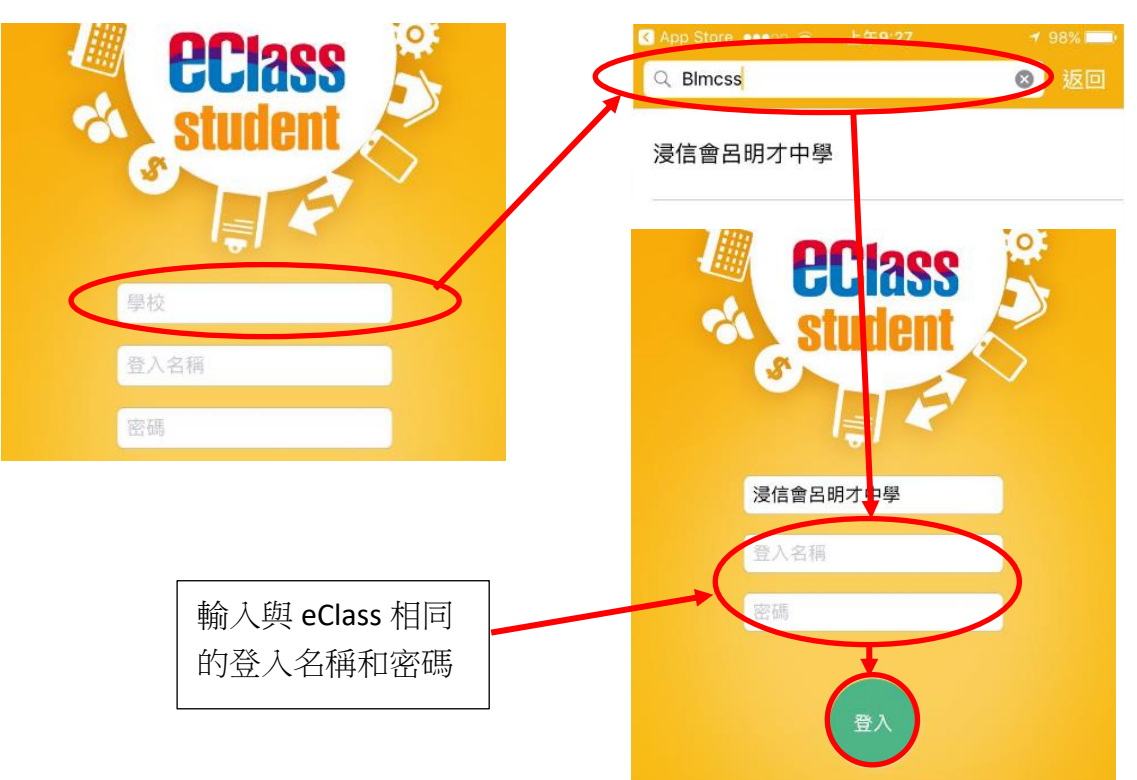

#### 5. 完成

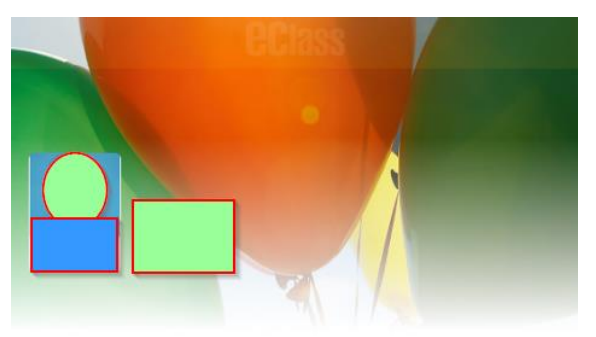

(1) 學校宣佈

#### (義工)「聯合國兒童基金會青年使者計劃」

2016-09-20

#### (義工)感創敢為\_青年社會創新服務獎

2016-09-19

(Gifted)Secondary Schools - The HKUST Du...

2016-09-19

#### 備註:

#### 如何設定手機以確保收到學校發出之推播通知:

於手機上的 設定> 應用程式> eClass App> 鈎選顯示通知及於程式更新後,開啟程式一次, 確保即時訊息能推播到手機中。

若使用 Samsung 智能手機,請同時確保「Samsung Push Service」乃最新版本才能正常接收推播訊息,詳情請瀏覽 <u>https://play.google.com/store/apps/details?id=com.sec.spp.push&hl=en</u>

## Android

1. 打開 Google Play

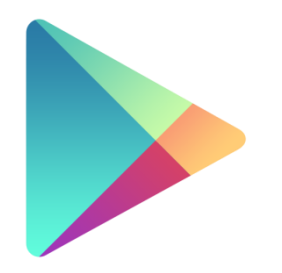

解除安裝

開啟

2. 在搜尋頁欄目輸入"eClass Student App"。然後點選 "eClass Student App"

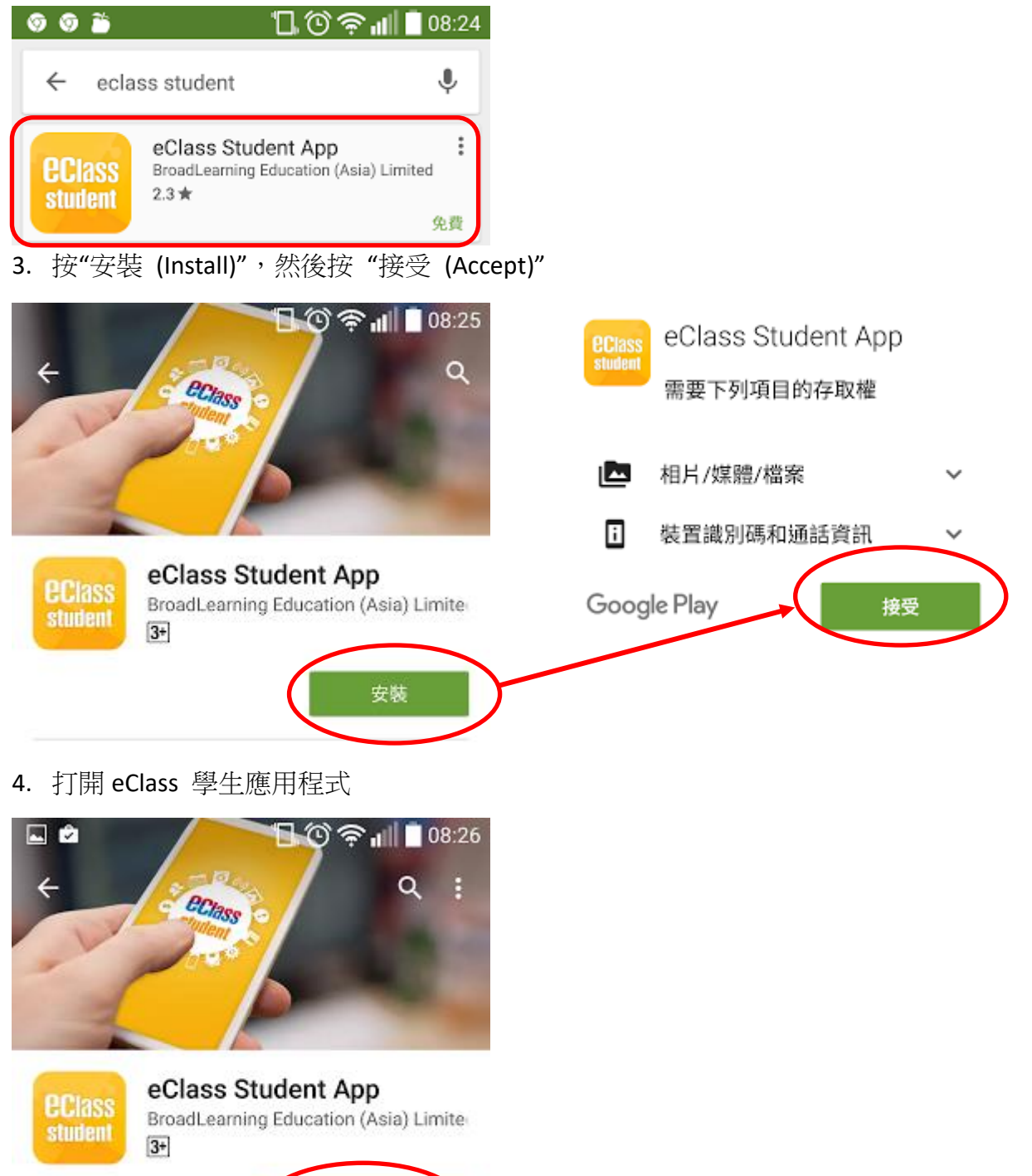

5. 在"學校 (School)"一欄輸入"blmcss" 並點選"浸信會呂明才中學"

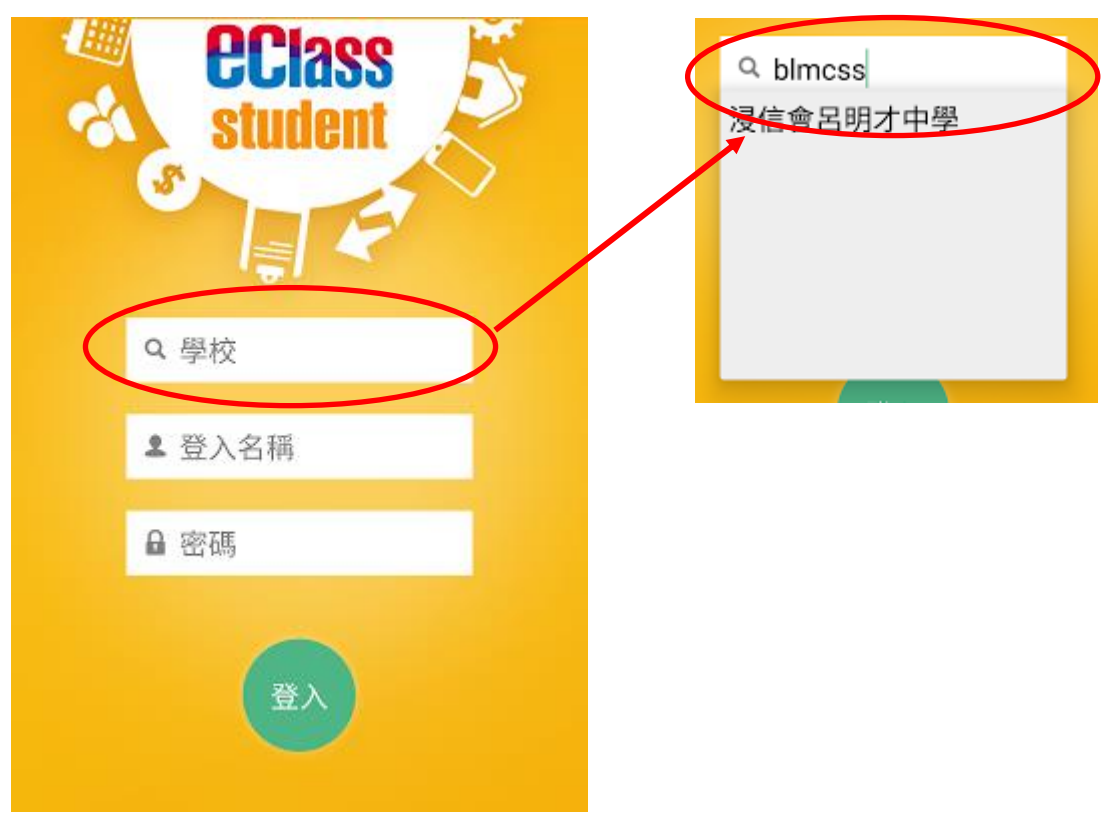

6. 輸入 eClass 系統登入資料,然後按"登入 (login)"

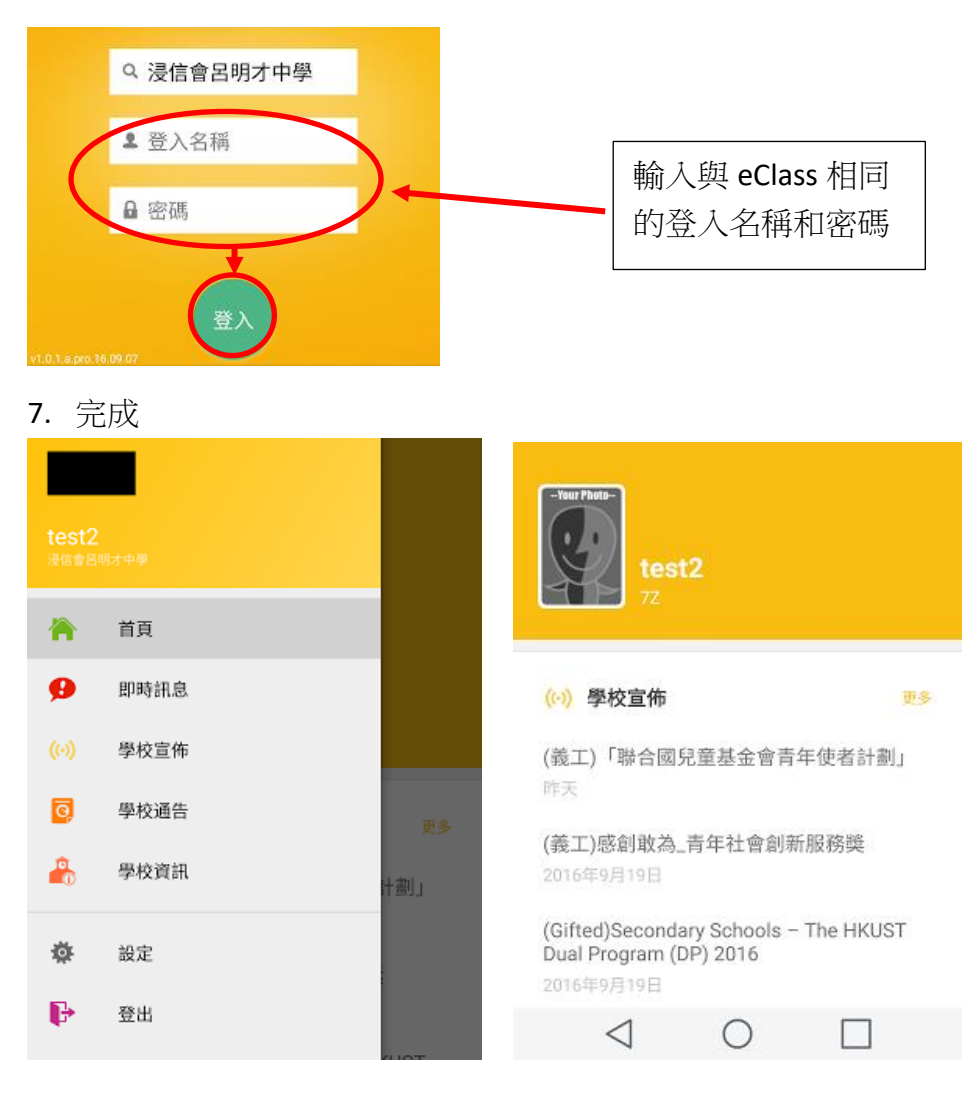